## Schedule Appointments with the Writing Center

1. Log into Starfish via your CampusNet Account. Select Starfish in your Student tab.

|                       | A STATE AND A STATE        |                                              |                                  |               |
|-----------------------|----------------------------|----------------------------------------------|----------------------------------|---------------|
| Personal Data Ac      | count Student              | Financial Aid Graduation                     | ₿Contact Us                      | 🗙 Logout      |
| Class Search Add/Drop | <u>p Schedule Transcri</u> | <u>pt Grades Program Detail Degree Audit</u> |                                  |               |
|                       |                            | <b>Schedule Planner</b>                      | 🔆 <u>Starfish</u> 🔍 <u>Print</u> | ? <u>Help</u> |
| Term                  |                            |                                              |                                  |               |
| O Sum 2022            |                            |                                              |                                  |               |

2. Your homepage is your Success Network. Find the Writing Center (Library) listed in your success network and click on the service profile.

| ≅ My Success Network                                                                                                    |                                                                                                    |                                                                                                    |                                                                                                    |  |  |
|----------------------------------------------------------------------------------------------------|----------------------------------------------------------------------------------------------------|----------------------------------------------------------------------------------------------------|----------------------------------------------------------------------------------------------------|--|--|
| Welcome to Starfish! Register now to get the classes you need for Spring 2028 Schedule courses in CampusNet! You can schedule your advising or lutoring appointments by clicking the options button (3-lines) at the top-left of your screen, select     Success Network for advising appointments and Courses for Lutoring. Services may be offered in a variety of locations, select the one that you prefer.                                                                                                    |                                                                                                    |                                                                                                    |                                                                                                    |  |  |
| Search services and people                                                                                                    |                                                                                                    |                                                                                                    | ٩                                                                                                    |  |  |
| How can we help?                                                                                                    |                                                                                                    |                                                                                                    |                                                                                                    |  |  |
| Your Connections                                                                                                    |                                                                                                    |                                                                                                    |                                                                                                    |  |  |
| Gina Cascone<br>First Year Advisor                                                                                                    |                                                                                                    | Michael Horvath<br>Advisor (Faculty)                                                                                                    |                                                                                                    |  |  |
| Diane Kravanya<br>Advisor and Program Coordinator for the Mandel Cont                                                                                                    |                                                                                                    | Nicholas Petty     Graduation Coach                                                                                                    |                                                                                                    |  |  |
| Your Services                                                                                                    |                                                                                                    |                                                                                                    |                                                                                                    |  |  |
| TUB                                                                                                    | CARE                                                                                                    | 6                                                                                                    | 0                                                                                                    |  |  |
| The Academic Support Hub: Tutoring,                                                                                                    | CARE Management                                                                                                    | Counseling & Academic Success Clinic                                                                                                    | Writing Center (Library)                                                                                                    |  |  |
| Coaching, and In-Class Support                                                                                                    | CARE Management is a campus resource that supports                                                                                                    | (CASC)                                                                                                    | The Writing Center offers free tutorials on all aspects of                                                                                                    |  |  |
| Wetcome to the Academic Support Hub Need assistance<br>with your course? Swing by the Hub Internan Hall (Bit)<br>233 or cick below to schedule an appointment. The Hub<br>offers a wide range of academic support to our students<br>through - uroup Tuttoring Schedule an appointment with a<br>futor. We offer support in any support long supports and<br>subort with a support in any support support supports and<br>tutoring is a factor of future final in smore open and flexible<br>than an appointment. No appointments | students with oon academic and not academic asses that<br>can cause a barrier to academic success. We connect<br>students with on and off campus resources to provide CARE<br>Management. You have a concern, please report here:<br>https://www.csuoho.edu/care/reporting-concern. | The Counseling & Academic Success Clinic (CASC) offers<br>PREE: supportive and confidential counseling to budents.<br>We assist with concerns related to: anately and depression<br>management, estimationship<br>difficulties, sitess management, career concerns, goal<br>setting, personal growth and wethess. | writing, from planning to drafting to revealing, select from the<br>menu below to schedule an appointment with val – Email<br>Paper Review. Send your assignment to us via email or go to<br>our website at https://www.cushe.edu/writing-center/online-<br>writing-assistance to submit your paper and connect with a<br>futfort – Academic Writing Torchais (in-Prestor ac Zoom). Meet<br>with a futor at the Writing Center on-campus or over Zoom for<br>an academic writing strong. – Cinglish 100 Writing Support. If<br>you are enrolled in English 100, we want to connect |  |  |
| CALL                                                                                                    | CALL                                                                                                    | CALL                                                                                                    | CALL                                                                                                    |  |  |

3. Select from the menu of services the type of appointment you want to schedule: Email Paper Review, Academic Writing Tutorials, or English 100 Writing Support.

| t Service Profile                                                                   |                                                                                                    |  |  |  |
|-------------------------------------------------------------------------------------|----------------------------------------------------------------------------------------------------|--|--|--|
| Writing Center (Library)                                                            |                                                                                                    |  |  |  |
|                                                                                     |                                                                                                    |  |  |  |
| Service Hours<br>View Website for Hours of Operation                                | Team Members                                                                                                    |  |  |  |
| Contact<br>Send an ema                                                              | Overview<br>The Writing Center offers free tutorials on all aspects of writing, from planning to drafting to revising. Select from the menu below to schedule an appointment with usl             |  |  |  |
| Call 216-687-6981                                                                   | -Email Paper Review; Send your assignment to us via email or go to our website at https://www.csuohio.edu/writing-center/online-writing-assistance to submit your paper and connect with a tutor! |  |  |  |
| <u>Visit website</u>                                                                | - Academic Writing Tutorials (In-Person or Zoom): Meet with a tutor at the Writing Center on-campus or over Zoom for an academic writing tutorial.                                                |  |  |  |
| Location<br>In-Person in Rhodes Tower (RT) 124D &<br>Virtual Appointments Available | - English 100 Writing Support: If you are enrolled in English 100, we want to connect with you! Schedule to meet with a tutor to get one-on-one writing assistance for your class.                |  |  |  |

4. You will be taken to the scheduler for that service. Add what you need help with by selecting from the available choices. Then, click Continue.

5. Select the day/time that works best for you. Then, click **Continue**.

| t Schedule Appointment                                                                                                    |                                                                                                    |  |  |  |  |
|----------------------------------------------------------------------------------------------------|----------------------------------------------------------------------------------------------------|--|--|--|--|
| Writing Center (Library): Email Paper Reviews                                                                                                    |                                                                                                    |  |  |  |  |
|                                                                                                    |                                                                                                    |  |  |  |  |
| What day and time works for you?                                                                                                    | What day and time works for you?                                                                                                    |  |  |  |  |
| The appointment times you see do not overlap with your alread                                                                                                    | rdy scheduled appointments.                                                                                                    |  |  |  |  |
| NOTE: When selecting the location for your academic writing tutorial, please select EMAIL PAPER REVIEW only Do not select an in-person or Zoom location for this service. To meet with a tutor in-person or over Zoom, please go back to the Writing Center menu of services and select the Academic Writing Tutorials (In-Person or Zoom) option. |                                                                                                    |  |  |  |  |
| 10-16-2024 -> 11-15-2024                                                                                                    | Filters                                                                                                    |  |  |  |  |
| 10102024 / 11102024                                                                                                    | Session Type Course                                                                                                    |  |  |  |  |
| $\leftarrow$ October 2024 $\rightarrow$                                                                                                    | All session types • None specified •                                                                                                    |  |  |  |  |
| Su Mo Tu We Th Fr Sa                                                                                                    | Thu 10/17 1 available                                                                                                    |  |  |  |  |
| 1 2 3 4 5                                                                                                    |                                                                                                    |  |  |  |  |
| 6 7 8 9 10 11 12                                                                                                    | 2:16 pm - 3:00 pm         45m                                                                                                    |  |  |  |  |
| 13 14 15 16 17 18 19                                                                                                    | Violet Roller Violet Course Conductor Analyzed                                                                                                    |  |  |  |  |
| 20 21 22 23 24 25 26                                                                                                    | Multiple appointment locations                                                                                                    |  |  |  |  |
| 27 28 29 30 31                                                                                                    | Fri 1978 22 available                                                                                                    |  |  |  |  |
|                                                                                                    |                                                                                                    |  |  |  |  |
|                                                                                                    | ○ 9:30 am - 10:15 am 45m 0 10:00 am - 10:45 am 45m                                                                                                    |  |  |  |  |
|                                                                                                    | Wildow Campbell         Uklow Campbell           Wildow Campbell         Wildow Campbell           Wildow Campbell         Wildow Campbell           Multiple appointment locations         Multiple appointment locations |  |  |  |  |
|                                                                                                    | ○ 10.15 am - 11:00 am         45m         ○ 10.15 am - 11:00 am         45m                                                                                                    |  |  |  |  |
|                                                                                                    | Sanad Swelern 🖉 Videt Roller                                                                                                    |  |  |  |  |
|                                                                                                    | Whiting Center Tutor     Whiting Center Tutor     Whiting Center Endows     Multiple appointment locations                                                                                                    |  |  |  |  |

6. If available, select from the Location options. In the text box on the right, you can add more information about what you need assistance with. Then, click **Confirm**.

| t Schedule Appointment                                                                                             |                                                                                                    |
|----------------------------------------------------------------------------------------------------|----------------------------------------------------------------------------------------------------|
| Writing Center (Library): Email Paper Reviews                                                                      |                                                                                                    |
| Does this look correct?                                                                                            |                                                                                                    |
| Date and Time<br>Fri 1018<br>10.15 am – 11:00 am<br>Team Member<br>Writing Center Graduate Assistant<br>Location - | Reason for Visit<br>Email Paper Review Channe<br>If you want, tell us a little bit about what's going on so we can help |
| Writing Center RT 124D<br>Zoom Tutorial<br>Email Paper Review                                                      |                                                                                                    |
| BACK                                                                                                    | CONFIRM                                                                                                    |

7. That's it! You will receive an appointment confirmation email. The final page allows you to make a change to the appointment, if needed.

## \*Call the Writing Center at 216-687-6981 for further assistance with scheduling an appointment.